You should receive an email from us that looks like the one below. At the bottom it list the carrier and tracking number. Sometimes it ends up in spam and from time to time it just goes completely missing. If you didn't receive this email please follow the steps below to find your tracking information.

\*For frames and complete bikes to Canada there will not be a tracking number listed.

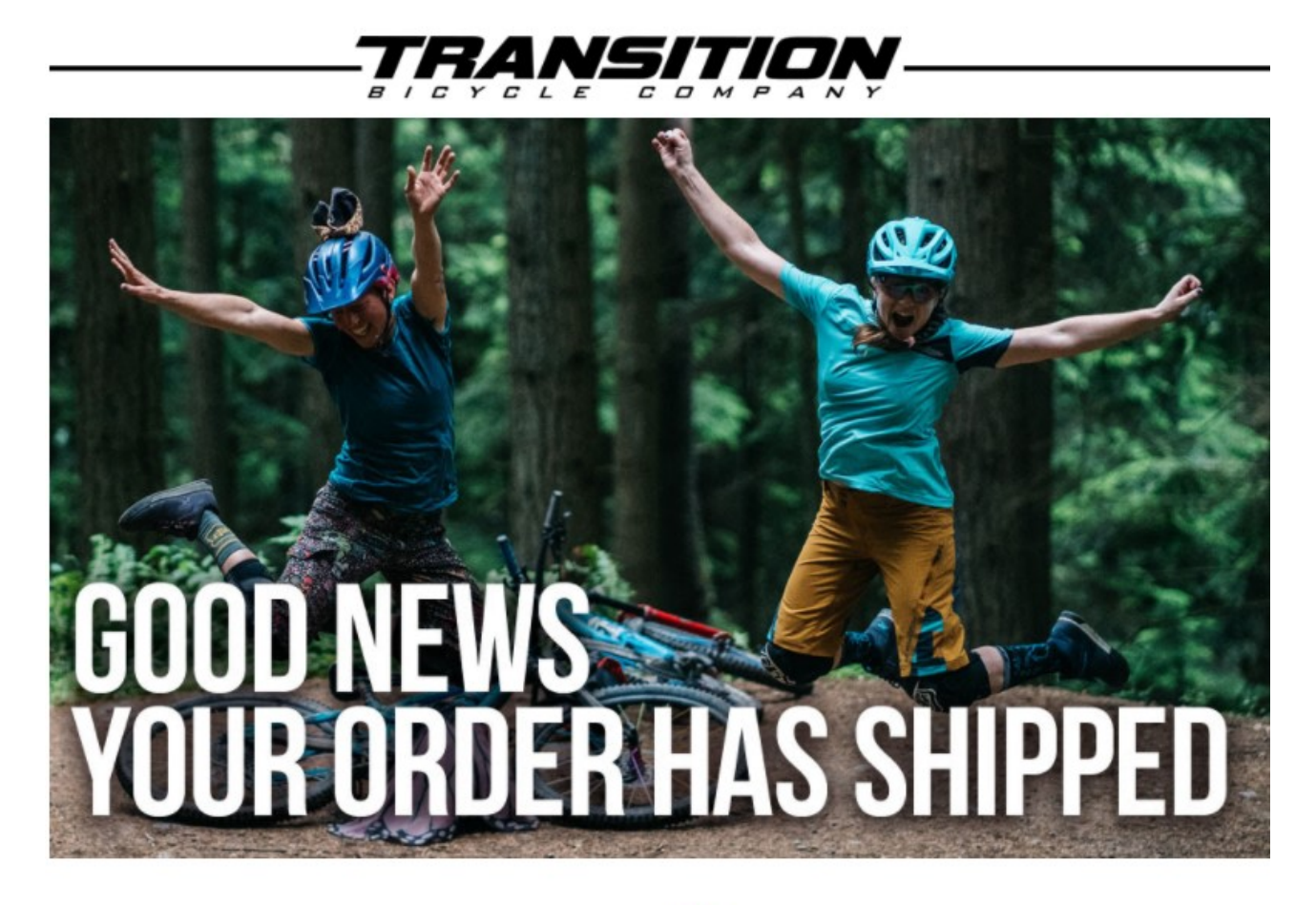

Your order number 3075051 has shipped on 08/13/21. Please login to HERE to view your order details.

Your order is being shipped via FedEx.

TRACK YOUR PACKAGE HERE:

Box 1 Tracking #: 8675309

Shipping to the to following address:

TBC Customer Service 5090 Samish Way Bellingham, WA 98229 USA

If you have any questions about your order, please call or email us at (360) 366-4960 or info@transitionbikes.com. You can also login at www.transitionbikes.com to view your orders.

Sign into your account and select "My order history"

| ŢŖĄŊSĮŢŅ                                   |                                  |                       | ABOUT / BIKES                               | S / GEAR / DEMO & DEALERS / S | UPPORT 🗵 🛒 📕 🚺 🖸 🕨 🖾         |
|--------------------------------------------|----------------------------------|-----------------------|---------------------------------------------|-------------------------------|------------------------------|
|                                            |                                  |                       |                                             |                               |                              |
|                                            |                                  |                       |                                             |                               |                              |
|                                            | WELCOME                          | . CUSTOMEF            | R SERVICE TEST                              |                               |                              |
|                                            |                                  | ,                     |                                             |                               | -                            |
|                                            | MT PRUFILE                       | o Considere Totat     |                                             |                               |                              |
|                                            | PHONE NUMBER: (555) 55           | 5-8419 UPDATE         |                                             |                               |                              |
|                                            | USER NAME: davidlcor             | 1ley44@gmail.com      |                                             |                               |                              |
|                                            | CHANGE PASSWORD                  |                       |                                             |                               |                              |
|                                            |                                  |                       |                                             |                               |                              |
|                                            | MY ADDRESS BOOK                  |                       |                                             |                               | _                            |
|                                            | MY OPEN ITEMS                    |                       |                                             |                               | _                            |
|                                            | MY ORDER HISTORY                 |                       |                                             |                               |                              |
|                                            | MY CREDIT NOTES                  |                       |                                             |                               | _                            |
|                                            | REGISTER PRODUCTS / WI           | IRRANTY GLAIMS        |                                             |                               | —                            |
|                                            |                                  |                       |                                             |                               | —                            |
|                                            |                                  |                       |                                             |                               |                              |
|                                            |                                  | חמויד חר              | CTDANCED CTAV CONNECT                       | TED                           |                              |
|                                            |                                  | DUN T BE A            | STRANGER, STAT GUNNEGT                      | EU                            |                              |
|                                            |                                  | Enter Your Email      | SUBSCRIBE                                   |                               |                              |
| TRANSITION HO                              | ABOUT US                         | BIKES                 | GFAB                                        | NEMO & NEALERS                | SUPPORT                      |
| 5090 Samish Way                            | CONTACT US                       | SPIRE                 | COMPONENTS                                  | SCHEDULE A FACTORY DEMO       | PRODUCT SUPPORT              |
| Bellingham, WA 98229 USA<br>(360) 366-4960 | TRANSITION OUTPOST<br>WHO WE ARE | PATROL<br>SPUR        | CLOTHING<br>ACCESSORIES                     | FIND AN EVENT<br>DEALERS      | WARRANTY SUPPORT<br>POLICIES |
| info@transitionbikes.com                   | TEAM<br>GIVING BACK              | SENTINEL              | REPLACEMENT PARTS<br>CLOSEOUTS              |                               | PRO-FORM PROGRAM             |
|                                            | EMPLOYMENT OPPORTUNITIES         | TR11<br>RIPCORD       |                                             |                               |                              |
|                                            |                                  | PBJ<br>CLOSEOUT BIKES |                                             |                               |                              |
|                                            |                                  | 7                     | RANSITION                                   |                               |                              |
|                                            |                                  | Т                     | RANSITION BICYCLE COMPANY <sup>™</sup> 2021 |                               |                              |
|                                            |                                  |                       | Are tou ready to oldayop?                   |                               |                              |
|                                            |                                  |                       |                                             |                               |                              |
|                                            |                                  |                       |                                             |                               |                              |
|                                            |                                  |                       |                                             |                               |                              |
|                                            |                                  |                       |                                             |                               |                              |
|                                            |                                  |                       |                                             |                               |                              |
|                                            |                                  |                       |                                             |                               |                              |
|                                            |                                  |                       |                                             |                               |                              |
|                                            |                                  |                       |                                             |                               |                              |

Next you'll want to change the status from Open to Closed:

| BANEITI                     |                                  |                  |                                                                        |                               |                              |
|-----------------------------|----------------------------------|------------------|------------------------------------------------------------------------|-------------------------------|------------------------------|
| HANSIII                     |                                  |                  | ABOUT / BIKES                                                          | S / GEAR / DEMO & DEALERS / S | UPPORT 🗵 🛒 📟 🖪 🖸 D           |
|                             |                                  |                  |                                                                        |                               |                              |
|                             |                                  |                  |                                                                        |                               |                              |
|                             | WELCOME,                         | CUSTOMER         | SERVICE TEST                                                           |                               |                              |
|                             | MY PROFILE                       |                  |                                                                        |                               | _                            |
|                             | MY CREDIT CARDS                  |                  |                                                                        |                               |                              |
|                             | MY ADDRESS BOOK                  |                  |                                                                        |                               | _                            |
|                             | MY OPEN ITEMS                    |                  |                                                                        |                               |                              |
|                             | VIEW ORDER DATE                  | ORDER NUMBER     | TOTAL                                                                  | STATUS: Open                  | 23                           |
|                             | 08/13/21                         | 1113538          | USD \$6,167.39                                                         | Open                          |                              |
|                             | TOTAL:                           |                  | \$6,167.39                                                             |                               |                              |
|                             | MY CREDIT NOTES                  |                  |                                                                        |                               |                              |
|                             | REGISTER PRODUCTS / WA           | RRANTY CLAIMS    |                                                                        |                               |                              |
|                             | LUGUUT                           |                  |                                                                        |                               |                              |
|                             |                                  |                  |                                                                        |                               |                              |
|                             |                                  | DON'T BE A       | STRANGER, STAY CONNECT                                                 | IED                           |                              |
|                             |                                  | Enter Your Email | SUBSCRIBE                                                              |                               |                              |
|                             |                                  | RIVES            | CEVB                                                                   |                               | CUDDUDT                      |
| mish Way                    | CONTACT US                       | SPIRE            | COMPONENTS                                                             | SCHEDULE A FACTORY DEMO       | PRODUCT SUPPORT              |
| am, WA 98229 USA<br>i6-4960 | TRANSITION OUTPOST<br>WHO WE ARE | PATROL<br>SPUR   | CLOTHING<br>ACCESSORIES                                                | FIND AN EVENT<br>DEALERS      | WARRANTY SUPPORT<br>POLICIES |
| insitionbikes.com           | TEAM<br>GIVING BACK              | SENTINEL         | REPLACEMENT PARTS<br>CLOSEOUTS                                         |                               | PRO-FORM PROGRAM             |
|                             | EMPLOYMENT OPPORTUNITIES         | TR11<br>RIPCORD  |                                                                        |                               |                              |
|                             |                                  | PBJ              |                                                                        |                               |                              |
|                             |                                  | CLOSEOUT BIKES   |                                                                        |                               |                              |
|                             |                                  | CLOSEOUT BIKES   | ANSITION                                                               |                               |                              |
|                             |                                  | CLOSEOUT BIKES   | NISTION BICYCLE COMPANY 2021<br>Am You Death To Schladur 2021          |                               |                              |
|                             |                                  | CLOSEOUT BIKES   | NSITION BICYCLE COMPANY <sup>®</sup> 2021<br>Are You Ready To GiddyUp? |                               |                              |
|                             |                                  | CLOSEOUT BIKES   | NSITION BICYCLE COMPANY" 2021<br>Are You Ready To GiddyUp?             |                               |                              |
|                             |                                  | CLOSEOUT BIKES   | NSTITION BICYCLE COMPANY* 2021<br>Are You Ready To GiddyUp?            |                               |                              |
|                             |                                  | CLOSEOUT BIKES   | NISTION BICYCLE COMPANY" 2021<br>Are You Ready To GiddyUp?             |                               |                              |
|                             |                                  | CLOSEOUT BIKES   | NSITION BLOYCLE COMPANY" 2021<br>Are You Ready To GiddyUp?             |                               |                              |
|                             |                                  | CLOSEOUT BIKES   | NSTION BICYCLE COMPANY" 2021<br>Are You Ready To GiddyUp?              |                               |                              |
|                             |                                  | CLOSEOUT BIKES   | NSTITON BICYCLE COMPANY* 2021<br>Are You Ready To GiddyUp?             |                               |                              |
|                             |                                  | CLOSEOUT BIKES   | NSTION BLYCLE COMPANY" 2021<br>Are You Ready To GiddyUp?               |                               |                              |
|                             |                                  | CLOSEOUT BIKES   | NSTION BLYCLE COMPANY" 2021<br>Are You Ready To GiddyUp?               |                               |                              |
|                             |                                  | CLOSEOUT BIKES   | NSITION BICYCLE COMPANY" 2021<br>Are You Ready To GiddyUp?             |                               |                              |

Then you'll want to click anywhere in the light grey area to the right of the PDF view, do not click on the red PDF view yet.

| <image/>                                                                                                    |                                                              |                                                            |                                      |                                                                         |                                                                       |                                                            |
|----------------------------------------------------------------------------------------------------|--------------------------------------------------------------|------------------------------------------------------------|--------------------------------------|-------------------------------------------------------------------------|-----------------------------------------------------------------------|------------------------------------------------------------|
| <section-header><section-header><section-header><section-header><section-header><section-header><section-header><section-header><section-header><form><form><form><form></form></form></form></form></section-header></section-header></section-header></section-header></section-header></section-header></section-header></section-header></section-header>                                                                                                    | RANSITIC                                                     |                                                            |                                      | ABOUT / BIKES                                                           | / GEAR / DEMO & DEALERS / S                                           | UPPORT 🖄 🛒 🛲 🖪 🖸                                           |
| <section-header><section-header><section-header><section-header><section-header><form><form></form></form></section-header></section-header></section-header></section-header></section-header>                                                                                                    |                                                              |                                                            |                                      |                                                                         |                                                                       |                                                            |
| Image: Antipage: Antipage                                                                                                    |                                                              |                                                            |                                      | οσημιος τροτ                                                            |                                                                       |                                                            |
| IN PRIVE         IN PRIVE                                                                                                    |                                                              | WELGUME,                                                   | , UUSIUMEK                           | JERVILE IEJI                                                            |                                                                       |                                                            |
| INT CREDIT CARRES         INT CREDIT CARRES         INT CREDIT CARRES <t< td=""><td></td><td>MY PROFILE</td><td></td><td></td><td></td><td>_</td></t<>                                                                                                    |                                                              | MY PROFILE                                                 |                                      |                                                                         |                                                                       | _                                                          |
| WY LOBER HIS INF                                                                                                    |                                                              | MY CREDIT CARDS                                            |                                      |                                                                         |                                                                       |                                                            |
| IN DEPINING     IN DEPINING     IN DEPINING        IN DEPINING        IN DEPINING        IN DEPINING     IN DEPINING        IN DEPINING     IN DEPINING        IN DEPINING        IN DEPINING        IN DEPINING                 IN DEPINING                             IN DEPINING                                                                    IN DEPINING   IN DEPINING   IN DEPINING    IN DEPINING   IN DEPINING   IN DEPINING   IN DEPINING   IN DEPINING   IN DEPINING   IN DEPINING   IN DEPINING   IN DEPINING   IN DEPINING   IN DEPINING   IN DEPINING   IN DEPINING   IN DEPINING   IN DEPINING   IN DEPININ                                                                                                    |                                                              | MY ADDRESS BOOK                                            |                                      |                                                                         |                                                                       | _                                                          |
| <image/>                                                                                                    |                                                              | MY OPEN TIEMS                                              |                                      |                                                                         |                                                                       |                                                            |
| <form><form><form><form></form></form></form></form>                                                                                                    |                                                              |                                                            | ORDER NUMBER                         | таты                                                                    | STATUS: Closed w                                                      |                                                            |
| A CARONI NOTES<br>TOTAL TOTAL NOTES<br>TOTAL TOTAL NOTES<br>TOTAL NOTES<br>TOTAL NOTES<br>TOT |                                                              | 18/13/21                                                   | 1113537                              | USD \$76.02                                                             | Closed                                                                |                                                            |
| <form>  In Creation Induced   Beliastics Products / Warkanity classics   Course   Course Case Case Case Case Case Case Case Ca</form>                                                                                                    |                                                              |                                                            | 1113337                              | 576.02                                                                  | Citosed                                                               |                                                            |
|                                                                                                    |                                                              | MY CREDIT NOTES                                            |                                      |                                                                         |                                                                       |                                                            |
| LOUDT<br>LICENTURE ASTRAINEDES ESTE CONTROLETES<br>LICENTURE ASTRAINED ASTRAINED                                                                                                    |                                                              | <b>REGISTER PRODUCTS / WA</b>                              | RRANTY CLAIMS                        |                                                                         |                                                                       |                                                            |
| <section-header><section-header><section-header><section-header><section-header><section-header><section-header><section-header><text><text></text></text></section-header></section-header></section-header></section-header></section-header></section-header></section-header></section-header>                                                                                                    |                                                              | LOGOUT                                                     |                                      |                                                                         |                                                                       |                                                            |
| <section-header><section-header><section-header><section-header><section-header><section-header><text><text></text></text></section-header></section-header></section-header></section-header></section-header></section-header>                                                                                                    |                                                              |                                                            |                                      |                                                                         |                                                                       |                                                            |
| TEAM     SENTEL     REFACEMENT FAITS     PIG-FORM PEOCRAM       REFACEMENT     SECONT     CLOSECUTS       PU     CLOSECUTS       PU     CLOSECUTS                                                                                                    | NSITION HQ<br>Samiah Way<br>Igham, WA 98229 USA<br>1366-4960 | ABOUT US<br>contact us<br>transtiton outpost<br>who we are | BIKES<br>spire<br>patrol<br>spur     | GEAR<br>components<br>clothing<br>accessories                           | DEMO & DEALERS<br>Schedule a factory demo<br>find an event<br>dealers | SUPPORT<br>product support<br>warranty support<br>policies |
| TRADUCTIC COMPANY - 201         Marcina Di Contractori         Marcina Di Contractori         Marcina Di Contract                                                                                                    | 0transitionbikes.com                                         | TEAM<br>GIVING BACK<br>EMPLOYMENT OPPORTUNITIES            | SENTINEL<br>SCOUT<br>TR11<br>RIPCORD | REPLACEMENT PARTS<br>CLOSEOUTS                                          |                                                                       | PRO-FORM PROGRAM                                           |
|                                                                                                    |                                                              |                                                            | PBJ<br>CLOSEOUT BIKES                |                                                                         |                                                                       |                                                            |
|                                                                                                    |                                                              |                                                            | PBJ<br>CLOSEOUT BIKES                | NSITION BICYCLE COMPANY" 2021<br>Are You Ready To GiddyUp?              |                                                                       |                                                            |
|                                                                                                    |                                                              |                                                            | PBJ<br>CLOSEOUT BIKES                | NSITION BICYCLE COMPANY <sup>22</sup> 2021<br>Are You Ready To GiddyUp? |                                                                       |                                                            |
|                                                                                                    |                                                              |                                                            | PBJ<br>CLOSEOUT BIKES                | NSTITION BICYCLE COMPANY * 2021<br>Are You Ready To GiddyUp?            |                                                                       |                                                            |
|                                                                                                    |                                                              |                                                            | PBJ<br>CLOSEOUT BIKES                | NSITION BICYCLE COMPANY" 2021<br>Are You Ready To GiddyUp?              |                                                                       |                                                            |
|                                                                                                    |                                                              |                                                            | PBJ<br>CLOSEOUT BIKES                | NSTITON BICYCLE COMPANY <sup>™</sup> 2021<br>Are You Ready To GiddyUp?  |                                                                       |                                                            |
|                                                                                                    |                                                              |                                                            | PBJ<br>CLOSEOUT BIKES                | NSITION BICYCLE COMPANY <sup>™</sup> 2021<br>Are You Ready To GiddyUp7  |                                                                       |                                                            |
|                                                                                                    |                                                              |                                                            | PBJ<br>CLOSEOUT BIKES                | NSTITON BICYCLE COMPANY * 2021<br>Are You Ready To GiddyUp?             |                                                                       |                                                            |
|                                                                                                    |                                                              |                                                            | PBJ<br>CLOSEOUT BIKES                | NSTITON BICYCLE COMPANY 2021<br>Are You Ready To GiddyUp?               |                                                                       |                                                            |
|                                                                                                    |                                                              |                                                            | PDJ<br>CLOSEOUT BIKES<br>Trai        | NSTION BICYCLE COMPANY 2021<br>Are You Ready To GiddyUp?                |                                                                       |                                                            |
|                                                                                                    |                                                              |                                                            | PDJ<br>CLOSEOUT BIKES<br>TRA         | NSITION BICYCLE COMPANY" 2021<br>Are You Ready To GiddyUp?              |                                                                       |                                                            |
|                                                                                                    |                                                              |                                                            | PDJ<br>CLOSEOUT BIKES<br>TRA         | NSITION BICYCLE COMPANY" 2021<br>Are You Ready To GiddyUp?              |                                                                       |                                                            |
|                                                                                                    |                                                              |                                                            | PBJ<br>CLOSEOUT BIKES                | NSITION BICYCLE COMPANY <sup>™</sup> 2021<br>Are You Ready To GiddyUp7  |                                                                       |                                                            |
|                                                                                                    |                                                              |                                                            | PBJ<br>CLOSEOUT BIKES                | NSITION BICYCLE COMPANY <sup>®</sup> 2021<br>Are You Ready To GiddyUp?  |                                                                       |                                                            |
|                                                                                                    |                                                              |                                                            | PBJ<br>CLOSEOUT BIKES                | NSITION BICYCLE COMPANY" 2021<br>Are You Ready To GiddyUp?              |                                                                       |                                                            |

That will drop down a menu showing the invoice and packing list, from here you can click on the Invoice PDF.

| <section-header>AVERATION OF A CONSTRUCTION OF A CONSTRUCTION O</section-header>                                                                                                    | <section-header></section-header>                                                                                                    | <section-header>         WINNEL         WINNEL         WINNE</section-header>                                                                                                    | <section-header><section-header><complex-block><complex-block></complex-block></complex-block></section-header></section-header>                                                                                                    | <section-header><section-header><section-header><complex-block></complex-block></section-header></section-header></section-header>                                                                                                    | <b>NSIT</b> I                        |                                                                                                  |                                                                                     | ABOUT / BIKE                                                                         | ES / GEAR / DEMO & DEALERS / S                                           | UPPORT 🌋 🛒 🛲                                                        |
|----------------------------------------------------------------------------------------------------|----------------------------------------------------------------------------------------------------|----------------------------------------------------------------------------------------------------|----------------------------------------------------------------------------------------------------|----------------------------------------------------------------------------------------------------|--------------------------------------|--------------------------------------------------------------------------------------------------|-------------------------------------------------------------------------------------|--------------------------------------------------------------------------------------|--------------------------------------------------------------------------|---------------------------------------------------------------------|
| TH NEW<br>WY ORDER TABLE<br>WY ADDRESS BOOK<br>WY OPDIT TENS                                                                                                    | MT CREUIT CARDS<br>MT ADDRESS BOOK<br>NT DODRESS BOOK<br>NT DODRESS BOOK<br>NT ORDERS INFORM<br>STATUS: Core of Status: Core of Status:                                                                                                    | WY CREDIT CARDIS         MY CREDIT CARDIS         MY CREDIT CARDIS | IN CREDIT ADDS   RUX CREDIT NOTES   CONCENT INTERS   Concent INTERS   REVIEW   Concent INTERS   REVIEW   Concent INTERS   REVIEW   Concent INTERS   Restret Productions   Concent INTERS   Restret Productions   Restret Productions   Restret Productions   Restret Productions   Restret Productions   Restret Productions   Restret Productions   Restret Productions Restret Productions <prestret prod<="" th=""><th>IN FIGURE LABIS         WT DOEL INTO         IN FIGURE LABIS         IN FIGURE LABIS<th></th><th>WELCOME, C</th><th>USTOMER S</th><th>SERVICE TEST</th><th></th><th></th></th></prestret> | IN FIGURE LABIS         WT DOEL INTO         IN FIGURE LABIS         IN FIGURE LABIS <th></th> <th>WELCOME, C</th> <th>USTOMER S</th> <th>SERVICE TEST</th> <th></th> <th></th>                                                                                                    |                                      | WELCOME, C                                                                                       | USTOMER S                                                                           | SERVICE TEST                                                                         |                                                                          |                                                                     |
| IN TOTAL TICKING         IN TOTAL TICKING         IN TOTAL TICKING         IN TOTAL TICKING         INTERNATIONAL CONSTRAINED         INTERNATIONAL CONSTRAINED         INTERNATION                                                                                                    | WORDER HISTORY         WORDER HISTORY         WORDER                                                                                                    | IN THE   IN THE THE THE THE THE THE THE THE THE THE                                                                                                    | IN CODENTISION       Interface interface inter                                                                                                    | IN UNITABLE       INITIAL CONTRACT OF CONTRACT OF                               |                                      | MY CREDIT CARDS<br>MY ADDRESS BOOK                                                               |                                                                                     |                                                                                      |                                                                          |                                                                     |
| Image: contract is invaced if invaced if invac                                                                                                    | Openal of all all all all all all all all all al                                                                                                    | Vision       Contact use cancer a local data data data data data data data da                                                                                                    | Image: Contract in the contract in the contract                                                                                                    | Image: Control of the control of the con |                                      | MY ORDER HISTORY<br>View Order Date                                                              | ORDER NUMBER                                                                        | TOTAL                                                                                | STATUS: Closed 🗸                                                         | NOTES                                                               |
| Mathematic       Mathematic       Mathematic <td>With and and and and and and and and and and</td> <td><form>  NIR NORTINGE   NARTING NORTINGE   NARTING &lt;</form></td> <td><form><form></form></form></td> <td><image/><form><form><text><text><text><text></text></text></text></text></form></form></td> <td></td> <td>108/13/21</td> <td></td> <td>USD \$76.02</td> <td>Closed</td> <td>MALES</td> | With and and and and and and and and and and                                                                                                    | <form>  NIR NORTINGE   NARTING NORTINGE   NARTING &lt;</form>                                                                                                    | <form><form></form></form>                                                                                                    | <image/> <form><form><text><text><text><text></text></text></text></text></form></form>                                                                                                    |                                      | 108/13/21                                                                                        |                                                                                     | USD \$76.02                                                                          | Closed                                                                   | MALES                                                               |
| Induct       Availation         MY CREDIT NOTES       REGISTER PRODUCTS / WARRANTY CLAIMS         LOGOUT       DON'T BE A STRANGER, STAY CONNECTED         Enter Your Email       NUSCOME         VAQ       MY CREDIT NOTES         Fred State       CONTACT US         SPIRE       COMPONENTS         VAQ       SPIRE         CONTACT US       SPIRE         CONTACT US       SPIRE         CONTACT US       SPIRE         CONTACT US       SPIRE         CONTACT US       SPIRE         CONTACT US       SPIRE         CONTACT US       SPIRE         CONTACT US       SPIRE         CONTACT US       SPIRE         CONTACT US       SPIRE         CONTACT US       SPIRE         CONTACT US       SPIRE         CONTACT US       SCOUT         TEAM       SCOUT         SCOUT       CLOSEOUTS         MURICAL SCOUT       SCOUT         CONSCOUT       SCOUT         CONSCOUT       CLOSEOUTS         Marce       SCOUT         CONTOCT UNTIES       SCOUT         CONTOCT UNTIES       SCOUT         REPCORD                                                                                                    | Index       Solida         NY CREDIT NOTES       REGISTER PRODUCTS / WARRANTY CLAIMS         LOGUT       LOGUT         DON'T BE A STRANGER, STAY CONNECTED         Logut       Image: Constant and the state and the state and th                                                                                                    | Index   MY CREDIT NOTES   REGISTER PRODUCTS / WARRANTY CLAIMS   LOGOUT     DOUT DEC A STRANGER, STAY CONNECTED     Contract us     Der Your Ernal     Name   MY   Name   State   Contract US   State   Contract US   Contract US   Contract US   Contract US   Contract US   Contract US   Contract US   Contract                                                                                                    | Index My GREDIT NOTES   RESISTER PRODUCTS / WARRANTY CLAIMS   LOBOUT      CONTACT READER SCRAPCEDER SCRAPCEDER   Index Index     CONTACT IS   CONTACT IS   CONTA                                                                                                    | Index     MY CREDIT INTES   CREDIT ENCOURTS / WARRANTY CLAIMS   LOGUT     CREDIT ENCOURTS / WARRANTY CLAIMS   CREDIT ENCOURTS / WARRANTY CLAIMS   CREDIT   CREDIT ENCOURTS / WARRANTY CLAIMS   CREDIT   CREDIT ENCOURTS / WARRANTY CLAIMS   CREDIT ENCOURTS / WARRANTY CLAIMS   CREDIT ENCOURTS / WARRANTY CLAIMS   CREDIT ENCOURTS / WARRANTY CLAIMS   CREDIT ENCOURTS / WARRANTY CLAIMS   CREDIT ENCOURTS / WARRANTY CLAIMS   CREDIT ENCOURTS / WARRANTY CLAIMS   CREDIT ENCOURTS / WARRANTY CLAIMS   CREDIT ENCOURTS / WARRANTY CLAIMS   CREDIT ENCOURTS / WARRANTY CLAIMS   CREDIT ENCOURTS / WARRANTY CLAIMS CREDIT ENCOURTS / WARRANTY CLAIMS / WARRANTY CREATERS CREATERS ENCOURTS / WARRANTY CREATERS CREATERS ENCOURTS / WARRANTY CREATERS CREATERS ENCOURTS / WARRANTY CREATERS CREATERS ENCOURTS / WARRANTY CREATERS CREATERS ENCOURTS / WARRANTY CREATERS CREATERS ENCOURTS / WARRANTY CREATERS CREATERS ENCOURTS / WARRANTY CREATERS CREATERS ENCOURTS / WARRANTY CREATERS CREATERS ENCOURTS / WARRANTY CREATERS CREATERS ENCOURTS / WARRANTY CREATERS CREATERS ENCOURTS / WARRANTY CREATERS CREATERS ENCOURTS / WARRANTY CREATERS CREATERS ENCOURTS / WARRANTY CREATERS ENCOURTS / WARRANTY CREATERS CREATERS ENCOURTS / WARRANTY CREATERS CREATERS ENCOURTS / WARRANTY CREATERS ENCOURTS / WARRANTY CREATERS ENCOURTS / WARRANTY CREATERS ENCOURTS / WARRANTY CREATERS ENCOURTS / WARRANTY CREATERS ENCOURTS / WARRANTY CREATERS ENCOURTS / WARRANTY CREATERS ENCOURTS / WARRANTY CREATERS ENCOURTS / WARRANTY CREATERS ENCOURTS / WARRANTY CREATERS ENCOURTS / WARRANTY CREATERS ENCOURTS / WARRANTY CREATERS / WARRANT                                                                                                    |                                      | Total:                                                                                           | 08/13/21 3075051                                                                    | USD \$76.02 Shipped (08/13/21 12:21<br>4mount Due: \$0<br>\$76.02 Amount Due: \$0.00 | 7) Cash \$76.02 by: David Conley<br>0.00                                 |                                                                     |
| REGISTER PRODUCTS / WARRANTY CLAIMS<br>LOGOUT                                                                                                    | REGISTER PRODUCTS / WARRANTY CLAIMS         LOGOUT         DON'T BE A STRANGER, STAY CONNECTED         L'INCORDE A STRANGER, STAY CONNECTED         L'INCORDE A STRANGER, STAY CONNECTED         L'INCORDE A STRANGER, STAY CONNECTED         L'INCORDE A STRANGER, STAY CONNECTED         L'INCORDE A STRANGER, STAY CONNECTED         L'INCORDE A STRANGER, STAY CONNECTED         INCORDE A STRANGER, STAY CONNECTED         L'INCORDE A STRANGER, STAY CONNECTED         INCORDE A STRANGER, STAY CONNECTED         INCORDE A STRANGER, STAY CONNECTED         INCORDE A STRANGER, STAY CONNECTED         INCORDE A STRANGER, STAY CONNECTED         INCORDE A STRANGER, STAY CONNECTED         INCORDE A STRANGER, STAY CONNECTED         INCORDE A STRANGE A STAY CONNECTED         INCORDE A STRANGE A STAY CONNECTED         INCORDE A STRANGE A STAY CONTACT US         INCORDE A STRANGE A STAY CONTACT US         INCORDE A STRANGE A STAY CONTACT US         INCORDE A STRANGE A STAY CONTACT US         INCORDE A STRANGE A STAY CONTACT US         INCORDE A STRANGE A STAY CONTACT US                                                                                                    | EXERCISE REPRODUCTS / WARRANTY CLAIMS<br>LOGOUT                                                                                                    | REGISTER PRODUCTS / WARRANTY CLAIMS         LOGUT         CORVIT DE ASTRANGER, STAY CONNECTED         LIVE       VICUT Enal         VISUR       VICUT Enal         VISUR       VICUT Enal <tr< td=""><td>REGISTER PRODUCTS / WARRANTY CLAIMS LDGOUT</td><td></td><td>TOTAL:<br/>MY CREDIT NOTES</td><td></td><td>\$76.02</td><td></td><td></td></tr<>                                                                                                    | REGISTER PRODUCTS / WARRANTY CLAIMS LDGOUT                                                                                                    |                                      | TOTAL:<br>MY CREDIT NOTES                                                                        |                                                                                     | \$76.02                                                                              |                                                                          |                                                                     |
| LUCUT                                                                                                    | LUUUT<br>LUUUT<br>LU | LUUUU       DUN'T DE A STRANGER, STAY CONNECTED.         LUUU       LUUU         LUUU       LUUU     <                                                                                                    | INDUCT DE A STRANGER, STAY CONNECTED.         Intervour Ernal         Intervour Ernal                                                                                                    | ABOUT     ABOUT IS     BIRS     CONTACT US     BIRS     CONTACT US     BIRS     CONTACT US     BIRS     CONTACT US     BIRS     CONTACT US     BIRS     CONTACT US     BIRS     CONTACT US     BIRS   BIRS   BIRS    BIRS   BIRS    BIRS   BIRS   BIRS    BIRS   BIRS   BIRS   BIRS   BIRS   BIRS    BIRS    BIRS    BIRS   BIRS   BIRS   BIRS    BIRS   BIRS   BIRS   BIRS    BIRS    BIRS   BIRS    BIRS    BIRS    BIRS    BIRS    BIRS    BIRS    BIRS    BIRS    BIRS    BIRS    BIRS   BIRS    BIRS    BIRS   BIRS   BIRS   BIRS   BIRS   BIRS   BIRS   BIRS   BIRS   BIRS   BIRS   BIRS<                                                                                                    |                                      | REGISTER PRODUCTS / WARRAN                                                                       | ITY CLAIMS                                                                          |                                                                                      |                                                                          |                                                                     |
| Are tou ready to GlddyUp?                                                                                                    | vie tou ready to stopyup?                                                                                                    | And You Heady to Undoyup?                                                                                                    | vie tou neady to undoyup?                                                                                                    |                                                                                                    | Way<br>A 98229 USA<br>0<br>bikes.com | CONTACT US<br>TRANSITION OUTPOST<br>WHO WE ARE<br>TEAM<br>GYING BACK<br>EMPLOYMENT OPPORTUNITIES | SPIRE<br>PATROL<br>SPUR<br>SPUR<br>SOUT<br>TR11<br>RIPCORD<br>PBJ<br>CLOSEOUT BIKES | COMPONENTS<br>CLOTHING<br>ACCESSORIES<br>REPLACEMENT PARTS<br>CLOSEOUTS              | DEMICI DE DELETIS<br>SCHEDULE A FACTORY DEMO<br>FIND AN EVENT<br>DEALERS | PROBUCT SUPPORT<br>WARRANTY SUPPORT<br>POLICIES<br>PRO-FORM PROGRAM |
|                                                                                                    |                                                                                                    |                                                                                                    |                                                                                                    |                                                                                                    |                                      |                                                                                                  |                                                                                     |                                                                                      |                                                                          |                                                                     |
|                                                                                                    |                                                                                                    |                                                                                                    |                                                                                                    |                                                                                                    |                                      |                                                                                                  |                                                                                     |                                                                                      |                                                                          |                                                                     |

That will open the invoice in another window and here you'll be able to see the tracking number. It's listed in the "Box Information" towards the bottom of the invoice and the carrier is listed towards the right top of the invoice.

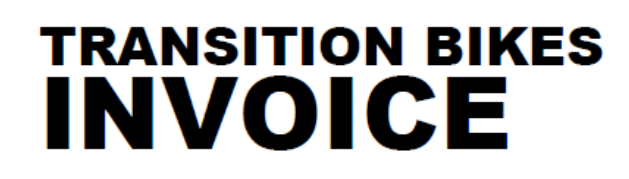

INVOICE NUMBER: 3075051 SHIPPED DATE: 08/13/21 SALES REP: David Conley OPICIN: USA CARRIER: FedEx PATIMENT TERMS: Prepaid PAYMENT TYPE: Cash PHONE #: (555) 555-8419 EMAIL: davidIconley44@gmail.com

BILL TO: TBC Customer Service 5090 Samish Way Bellingham, WA 98229 USA SHIP TO: TBC Customer Service 5090 Samish Way Bellingham, WA 98229 USA

## NOTES:

| ITEMS FROM SALES ORDER: 1113537                     |                      |         |                 |              |
|-----------------------------------------------------|----------------------|---------|-----------------|--------------|
| ITEM DESCRIPTION                                    | PART NUMBER          | QTY     | UNIT PRICE      | ITEM TOTAL   |
| 1 TBC - Summit Jersey SS: (Large, Slate Grey) (JAE) | 01.21.99.6002        | 1       | (USD) \$70.00   | \$70.00      |
|                                                     | Total Invoiced Items | (1)     | Subtotal        | \$70.00      |
|                                                     |                      | Ship    | ping & Handling | \$0.00       |
|                                                     |                      |         | Subtotal        | \$70.00      |
|                                                     | WA                   | State   | Sales Tax 8.6%  | \$6.02       |
|                                                     |                      |         | TOTAL (USD)     | \$76.02      |
|                                                     |                      |         | 08/13/21 12:27  | Cash \$76.02 |
|                                                     | ٦                    | fotal P | ayments Made:   | \$76.02      |
|                                                     | I                    | BALAN   | NCE DUE (USD)   | \$0.00       |

## BOX INFORMATION

| Box #  | Dimensions (inch) | Weight (lbs.) | Tracking # |
|--------|-------------------|---------------|------------|
| 1      | 1 x 2 x 3         | 4             | 8675309    |
| 1 Tota | l Boxes           | 4 Total Weigh | nt         |

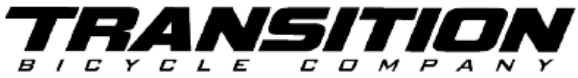

5090 SAMISH WAY / BELLINGHAM, WA 98229 / [360]-366-4960 / INFO@TRANSITIONBIKES.COM